横浜市立日野中央高等特別支援学校

校長 菊本 純

横浜市立日野中央高等特別支援学校 令和8年度入学生徒募集に関わる志願相談について

入梅の候 保護者のみなさまには、ますますご清栄のこととお喜び申し上げます。

さて、令和8年度入学生徒募集要項にもとづき、本校での志願相談を次のように行います。内容をご確認いただき、裏面URL・二次元コードより、電子申請システムにてお申し込みください。

#### ※志願相談に参加されない場合は、横浜市立高等特別支援学校等3校(二つ橋・若葉台・日野中央)への 志願はできませんので十分ご注意ください。

- 相 談 期 間 令和7年9月|日(月)~令和7年|0月3日(金) (午前の部)|0:00~|1:50 (午後の部)|3:30~15:20 ※土日祝日、9月|2日(金)、9月|6日(火)、9月22日(月)を除きます。
   2 相 談 時 間 |組 約20分間
- 3 相 談 場 所 横浜市立日野中央高等特別支援学校(横浜市港南区日野中央二丁目25番3号)
  - <u>アクセス</u> ・京急「上大岡駅」より 市営バス | | | 系統『港南台駅前』行(バス6番乗場) 「洋光台北口」→徒歩 | 分
  - ・市営地下鉄「港南中央駅」(港南区総合庁舎前)より
     市営バス | | | 系統『港南台駅前』行で「洋光台北口」→徒歩 | 分
     ・市営地下鉄「上永谷駅」より
     ・市営地下鉄「上永谷駅」より
  - 「宮地丁」 エホ谷歌」より 市営バス ||2 京航 「戸九日歌前』 1 で 「洋光台北口」→徒歩 | 分 ・JR「洋光台駅」より 市営バス ||| 系統『上大岡駅前』行で
- 4 相談参加者 現時点で本校を進学先の第 | 志望とお考えの中学3年生徒、保護者

「洋光台北口」→徒歩 | 分

- 5 申 込 期 日 令和7年6月27日(金) | 0:00~令和7年7月|8日(金) | 6:00まで 保護者様が、電子申請システムよりお申し込みください。
- 6 日時決定のご連絡 電子申請システムにて申込みが完了しますと日時は決定となります。 ※申込みが完了しましたら、在籍校の担任とも日程の共有をお願いします。
- 7 当日ご持参いただくもの
  - ・「志願相談用資料」原本とコピー2部・療育手帳(取得されている方のみ)

#### 8 そ の 他 ・高等特別支援学校等 <u>3 校のうち | 校で志願相談を行っていれば、志願相談を行った</u> 学校と、実際に志願する学校が異なっても構いません。

・学校敷地内へのお車、バイク、自転車の乗り入れはご遠慮願います。

問合せ先:横浜市立日野中央高等特別支援学校

B 棟入口からお入りください。

TEL 844-3015

教務主任:大場

<sup>・</sup>申込希望日がすべて定員に達してしまった場合はご相談ください。

### 日野中央高等特別支援学校 志願相談

## 電子申請申し込み用 URL および二次元コード申込マニュアル (保護者用)

## 【申し込みについて】

- ・申し込み期間は6月27日(金) | 0:00~7月|8日(金) | 6:00までです。
- ・申し込み希望日がすべて定員に達してしまった場合は調整いたします。問い合わせ先までご連絡く ださい。

【申し込み手順】

① 申し込み URL または、二次元コードを読み込む

〈申込 URL〉

https://shinsei.city.yokohama.lg.jp/cu/141003/ea/residents/procedures/apply/4d60846fac51-4bd9-8c85-dc7736f6ca83/start

〈二次元コード〉

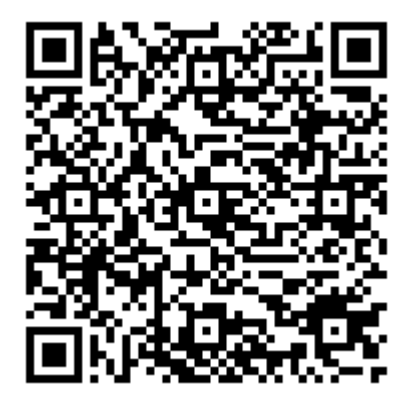

②申請フォームより「次へ進む」を選択する ③「OK」を選択する

| RR                                                                                             |                   |
|------------------------------------------------------------------------------------------------|-------------------|
| ₩₩₩₩₩₩₩₩₩₩₩₩₩₩₩₩₩₩₩₩₩₩₩₩₩₩₩₩₩₩₩₩₩₩₩₩                                                           | ログインが必要です。        |
| 申込が完了すれば日期は決定となります。申込日期を十分構築してからお申し込みください。<br>18歳につき1件の申込をお願いします。決定後のキャンセルが無いよう十分にご確認くださ<br>い。 | ОК                |
| 申請時に必要な音響  ● チャットでのお問い合わせ                                                                      |                   |
| 個語となる法令又は会判等の名称 ( 構文年間や語・紙加システム チャットワポート<br>私用をのお用いたでのホッジージアはこれのたった時にします。                      |                   |
| 受付票約日<br>2025年3月6日 0月00分                                                                       |                   |
| 受付終了日<br>2025年5月10日 0第00分                                                                      | ※すでに利用者登録がお済の方は、  |
| <b>定員</b><br>240人                                                                              | ログインをして、手続きを進めてくだ |
| 2018C ><br>82708856                                                                            | さい。               |

④「利用者の新規登録はこちら」を選択する

⑤「個人」を選択する

|   | 利用者ID(メールアドレス) 🕺               |           |
|---|--------------------------------|-----------|
|   | パスワード 必須                       |           |
|   | ログイン                           | $\supset$ |
|   | パスワードを忘れた方はこちら<br>利用者の新規登録はこちら |           |
|   | 他のアカウントでログイン                   |           |
|   | Gビズ I Dでログイン                   |           |
| 6 | 「利用規約に同意する」                    | を選択し、     |

「利用者の登録を開始する」を選択する

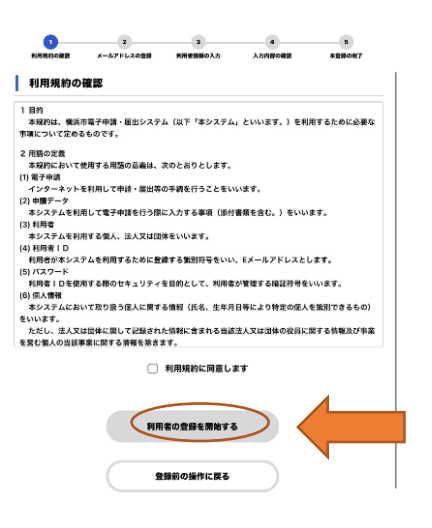

| 利用者登                                                   | 録でもっと便利に。                           |                                                                              |         |
|--------------------------------------------------------|-------------------------------------|------------------------------------------------------------------------------|---------|
| 1                                                      |                                     | 2                                                                            |         |
| 千結ちの由時あいつであ どこも                                        | 1675 予約5の31                         | 1. the A. I. T.                                                              |         |
| チ酸さの中語をいうでも、ここの                                        | シンを あなたの情報や過去                       | の申請内容を利用し                                                                    |         |
| 利用して、いつでも、どこからでも<br>きの申請が行えます。                         | 手摘 て、手続きの入力が<br>す。                  | かんたんに行えま                                                                     |         |
| 3                                                      |                                     | 4                                                                            |         |
| 手続きの検索をかんたんに                                           | あなたの知りた                             | い情報をお届け                                                                      |         |
| あなたの情報や過去の申請履歴から<br>なたの目的に合った手続きをかんた                   | 、あ お気に入りのカテゴ                        | リを登録すること<br>い情報をお開けしま                                                        |         |
| 探すことができます。                                             | 7.                                  |                                                                              |         |
| <ul> <li>①メールア</li> <li>「登録する</li> </ul>               | ▶<br>まま<br>いいのの<br>ドレスを<br>」を選打     | LT BBF<br>JU SUCCERA<br>かり SUCCERA<br>よう<br>して<br>日<br>の<br>し<br>て<br>す<br>る | •       |
| 00                                                     | 3                                   | •                                                                            |         |
| 利用規約の確認 メールアドレスの登                                      | 録 利用者情報の入力                          | 入力内容の確認                                                                      | 本登録の完了  |
| メールアドレスの登録                                             |                                     |                                                                              |         |
| ~<br>入力いただいたメールアドレスは、<br>メールアドレスの登録後、入力いた<br>ルを送信します。  | 今後ご利用いただく利用者 <br>だいたメールアドレスに本!      | Dとなります。<br>登録用の認証コード:                                                        | を記載したメー |
| 迷惑メール対策設定をしている場合<br>お手数ですが、「@shinsei.city.yo<br>てください。 | は、メールが届かない場合;<br>kohama.lg.jp」ドメインか | があります。<br>らのメールが受信で                                                          | きるよう設定し |
|                                                        | メールアドレス                             |                                                                              |         |
|                                                        |                                     |                                                                              |         |
| メールアドレス 🌌                                              | メールアドレス (確認)                        |                                                                              |         |
|                                                        |                                     |                                                                              |         |
|                                                        |                                     |                                                                              |         |
|                                                        |                                     |                                                                              |         |
| L                                                      | 登録する                                | シー                                                                           |         |
|                                                        | 登録前の操作に戻る                           |                                                                              |         |

⑧「OK」を選択する

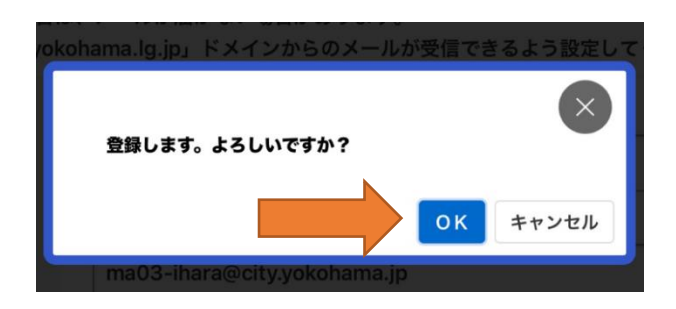

# ⑨届いた認証コードを入力し、「認証コードを確認する」を選択する

| 0            | -0          |           |         |        |  |
|--------------|-------------|-----------|---------|--------|--|
| 利用規約の確認      | メールアドレスの登録  | 利用者情報の入力  | 入力内容の確認 | 本登録の完了 |  |
| メールアドレスの登録完了 |             |           |         |        |  |
| *登録用の認証コー    | - ドを記載したメール | を送信しました。  |         |        |  |
| ール受信後、30     | 分以内に本登録画面で  | ・登録情報を入力し | てください。  |        |  |
|              |             |           |         |        |  |
| 認証コード 🏼 🚳    |             |           |         |        |  |
|              |             |           |         |        |  |
|              |             |           |         |        |  |
|              | 181         | Eコードを確認する |         |        |  |
|              |             |           |         |        |  |

⑩必要事項を最後まで入力する お知らせ・通知メールを「希望する」を選択する 「入力内容を確認する」を選択する

| 00            |                                                                                                    | 0 0 0 0                                    |
|---------------|----------------------------------------------------------------------------------------------------|--------------------------------------------|
|               | 0555                                                                                                    | 利用規約の確認 メールアドレスの変換 利用者情報の入力 入力内容の確認 本重編の死了 |
| 明用者情報の入力(個)   | 人利用者)                                                                                                    | 入力内容の確認(個人利用者)                             |
| 者情報を登録することで、手 | 続きの入力や検索がかんたんになります。                                                                                                    | 入力内容を確認し、本登録を完了してください。                     |
| 書ID(メールアドレス)  |                                                                                                    |                                            |
|               | バスワードは、以下の条件を2つ以上満たず6次字以上の学典文字列<br>を入力してください。<br>1) 英学 (火空)                                                               | 利用者1D(メールアドレス)                             |
| 17-F 🌆        | 2) 동약 (야것약)<br>3) 황약<br>4) 윤북                                                                                             | 氏名                                         |
| 17-F (200)    |                                                                                                    | 氏名カナ                                       |
| •             | A-6 (8)                                                                                                    | 住所                                         |
| • 💼           | 長先力ナ (七イ)<br>長先力ナ (七イ)                                                                                                    |                                            |
| •             | 男使勝号 (ハインンなし)<br>山川を放放する                                                                                                  | 電話委号                                       |
|               | <b>明</b> 通控制                                                                                                    |                                            |
|               | 10280H                                                                                                    | 生年月日                                       |
|               | 的名。董帅,建称名,彭禄香号                                                                                                    |                                            |
| II            | 電磁音号 (バイブンなし)                                                                                                    | 性別                                         |
| ияв <u>со</u> | ★ 月<br>「遊駅してくた*」<br>「遊駅してくた*」<br>「遊駅してくた*」                                                                                | お知らせ・通知メール                                 |
| i.            | <ul> <li>一 男性</li> <li>会性</li> <li>● 若えない</li> </ul>                                                                      |                                            |
| らせ・運知メール      | 1989年4、1987年3上、2011人が利用者があるのも思わせ<br>はまつかねますものかっから目的ます。<br>1985年4月、1987年4日と発音でも、単常な品がらせがメールで図<br>ます。<br>1987年4日<br>1987年4日 | 20173                                      |

OK」を選択する

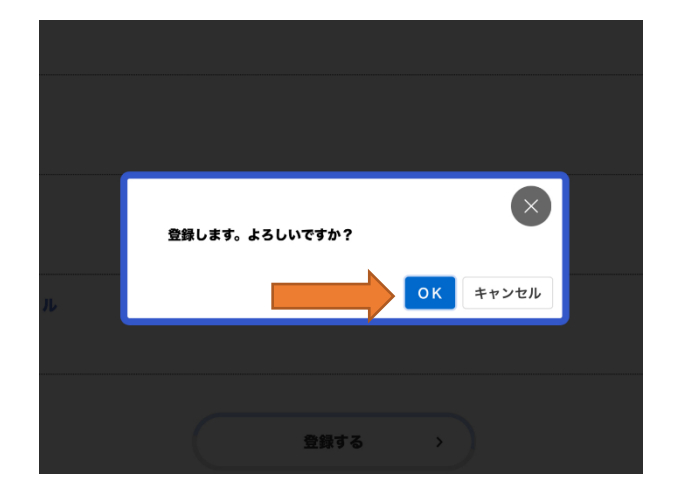

| + 利用者    | るの新規登録                  |                 |                 |              |                     |      |
|----------|-------------------------|-----------------|-----------------|--------------|---------------------|------|
|          | 1                       | 2<br>メールアドレスの登録 | 3<br>利用者請頼の入力   | ▲<br>入力内容の確認 | 5<br>本登録の売了         |      |
| 本登録のう    | <b>記了</b><br>ました。引き続きサ- | ービスをご利用くださ      | <b>N</b> 。      |              |                     |      |
| なお、マイページ | びからお気に入りの:              | カテゴリを登録するこ      | い。<br>とで、カテゴリに関 | りする通知を受け取る   | <b>らことができるように</b> な | ります。 |
|          |                         |                 |                 |              |                     |      |

13「登録前の操作に戻る」を選択する

①入力内容を確認し、「本登録する」を

選択する

④申し込みフォームに沿って名前、相談希望日等を入力、「申請する」を選択し 申請完了です